## Capture de trafic avec wireshark

Pour télécharger Wireshark

https://www.wireshark.org/download.html

Un tutoriel Wireshark

https://www.wireshark.org/docs/wsug\_html\_chunked/ChapterIntroduction.html https://wiki.wireshark.org/SampleCaptures

Exemples de fichiers de captures (pcap)

- 1) Lancez une capture (gardez toutes les options par défaut).
- 2) Utilisez votre navigateur ou votre messagerie pour faire du trafic. Vous pouvez également faire un « ping » vers un site Internet. Vous devez voir apparaître les trames capturées, dans le cas contraire « Choisissez une capture sur toutes les interfaces ».
- 3) Lister les protocoles relatifs aux trames capturés.
- 4) Choisir un ensemble de trames, pour lesquelles :
  - a. Vous identifiez la pile protocolaire (protocoles encapsulés)
  - b. Vous identifiez les tailles de ces trames
- 5) Identifiez pour différents protocoles (Ethernet, IP, TCP, UDP, HTTP) les octets correspondant à chacun des en-têtes de protocole, puis :
  - a. Donnez la taille d'entête pour chaque protocole
  - b. Schématisez l'entête de chaque protocole en décrivant chaque champ de l'entête (nom, taille et signification)